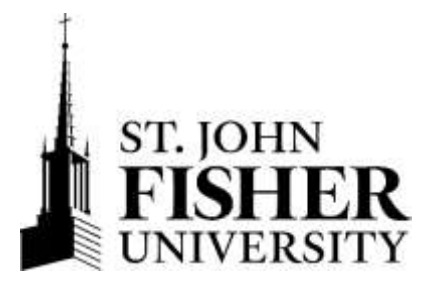

## Viewing and Printing Your Financial Aid Award Letter

- 1. Access Fish'R'Net.
  - Enter Secure Area on the Fish'R'Net website at <u>http://fishrnet.sjfc.edu</u>.
  - Enter your User ID (Your Student ID: @12345678).

## **New Students:**

- Your Student ID can be found on page 4 of your financial aid award offer mailed to you or in your <u>admissions portal</u>.
- Enter your PIN number. Click the Login button.

## **First Time Users Only:**

- Enter your PIN number (your birth date, MMDDYY).
- Complete Security Questions & Change PIN.
- 2. Click on Financial Aid Menu.
  - The College Financing Plan (and NYS Award Information Sheet) can be accessed from this menu.
- 3. Click on My Award Information.
- 4. Select Award for Aid Year.
- 5. Click on drop down box and select the aid year. Click on Submit.
- 6. Select Award Overview to view and print your award letter.